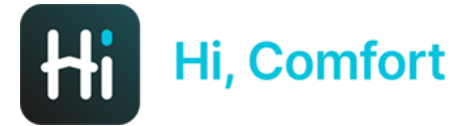

# Hi, Comfort T100 WiFi Note d'installazione

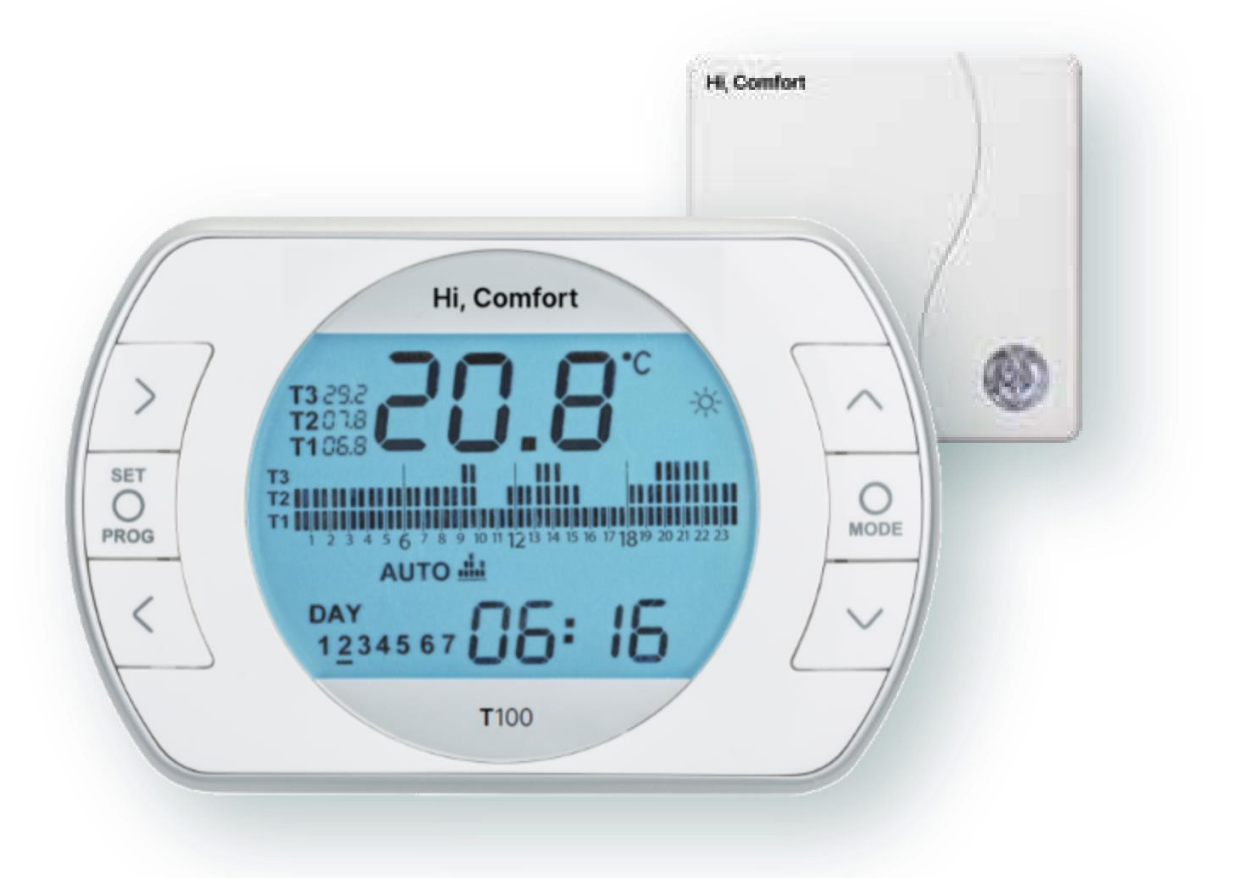

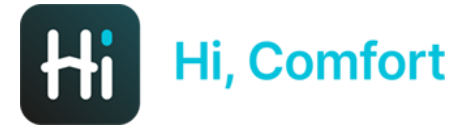

# Scarica Hi, Comfort App da Google Play o App Store

# Links disponibili su Hi-Comfort.com

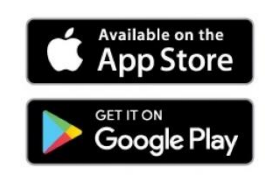

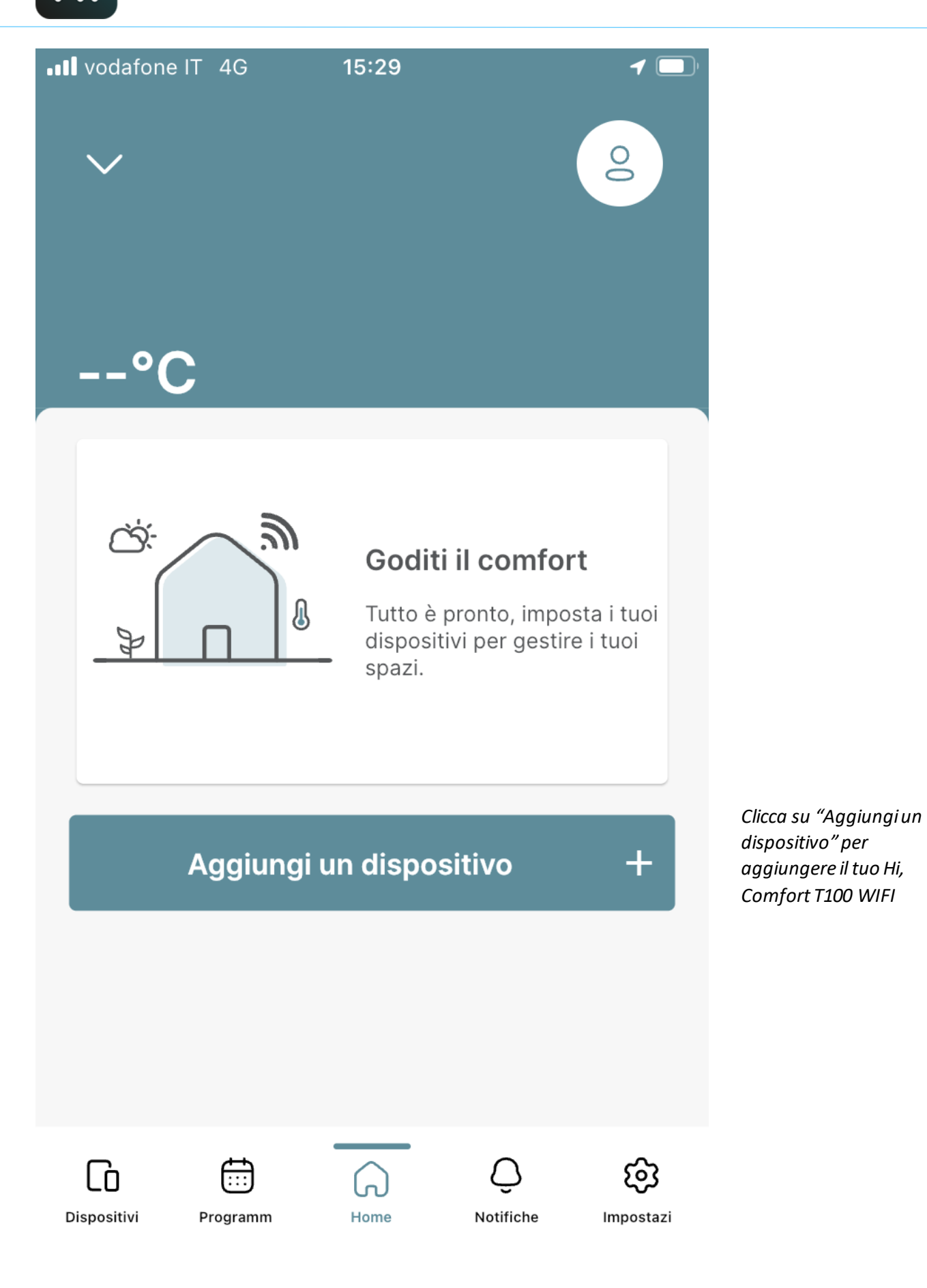

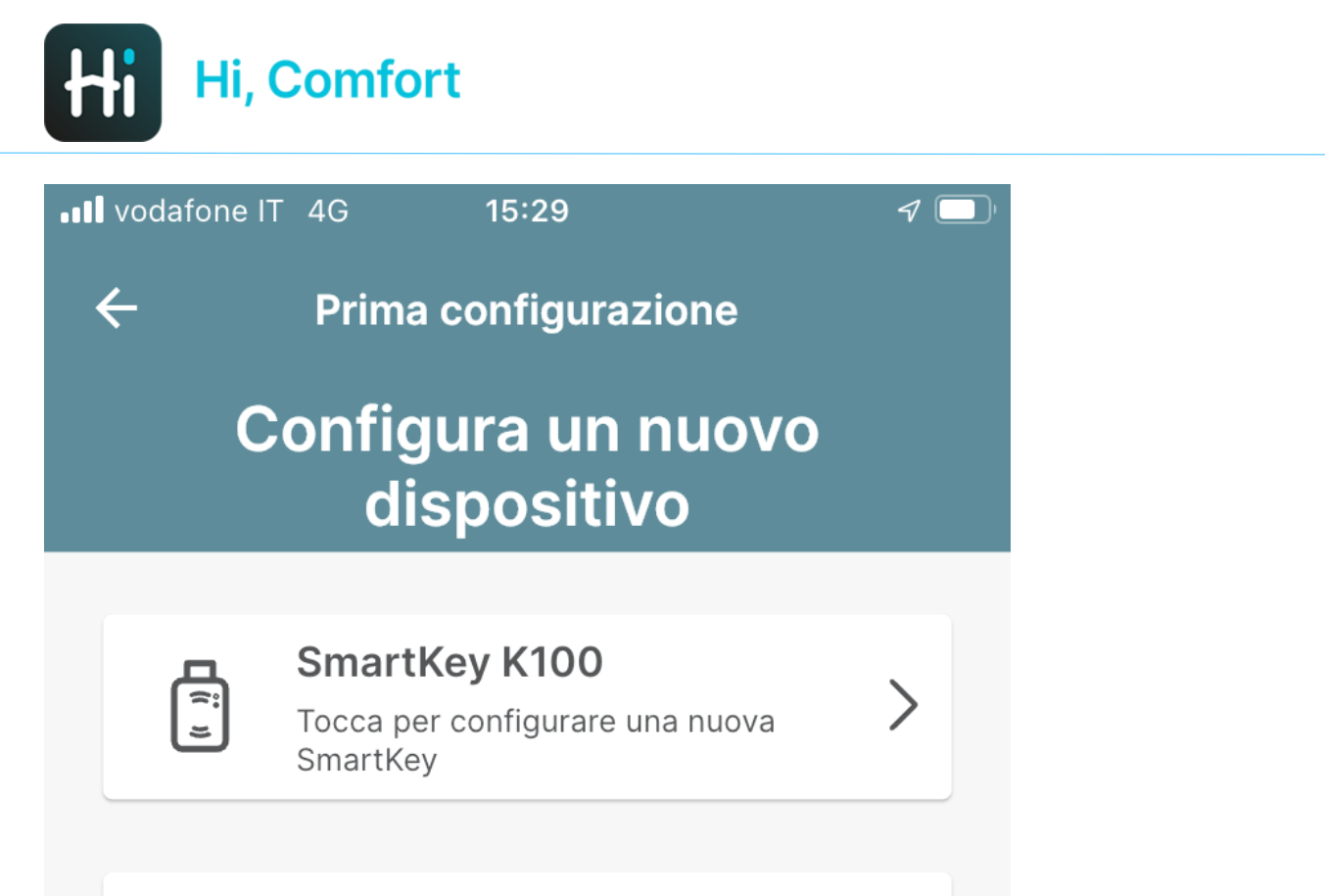

| _ | _  |  |
|---|----|--|
|   |    |  |
|   | (• |  |
|   |    |  |

#### WiFi Box T100

Tocca per configurare un nuovo WiFi Box

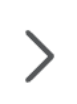

Clicca su "WiFi Box T100" per aggiungere il tuo Hi, Comfort T100 WIFI

#### Configura più tardi

16:10 🛃 Ħ 🎮 🔹

 $\leftarrow$ 

😟 📲 🕤 .ul 🛢

Prima configurazione

#### Inserimento ID WiFi WiFi Box

Inserisci il numero ID WiFi che è un codice di 10 cifre che puoi trovare sul retro del WiFi Box o all'interno della confezione del prodotto.

ID WiFi

Inserisci l'ID WiFi di Hi, Comfort T100 WIFI, che può essere facilmente trovata sul corpo della WiFi box e sulla scatola della stessa

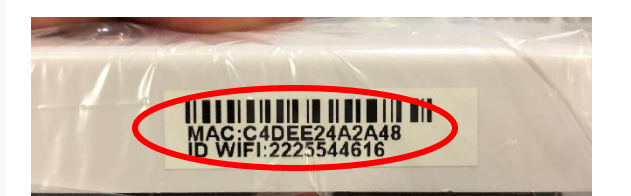

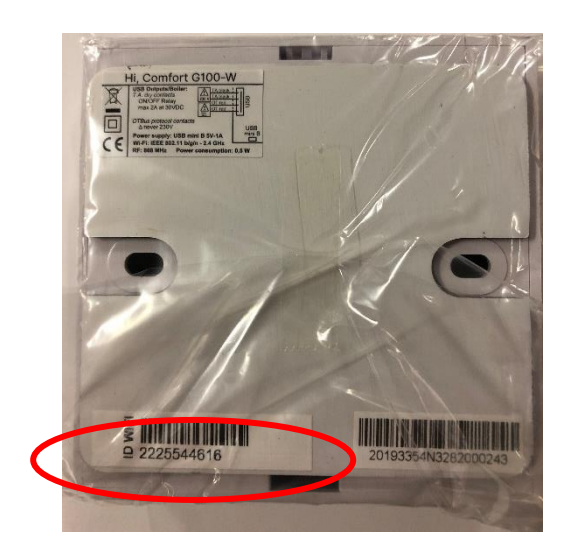

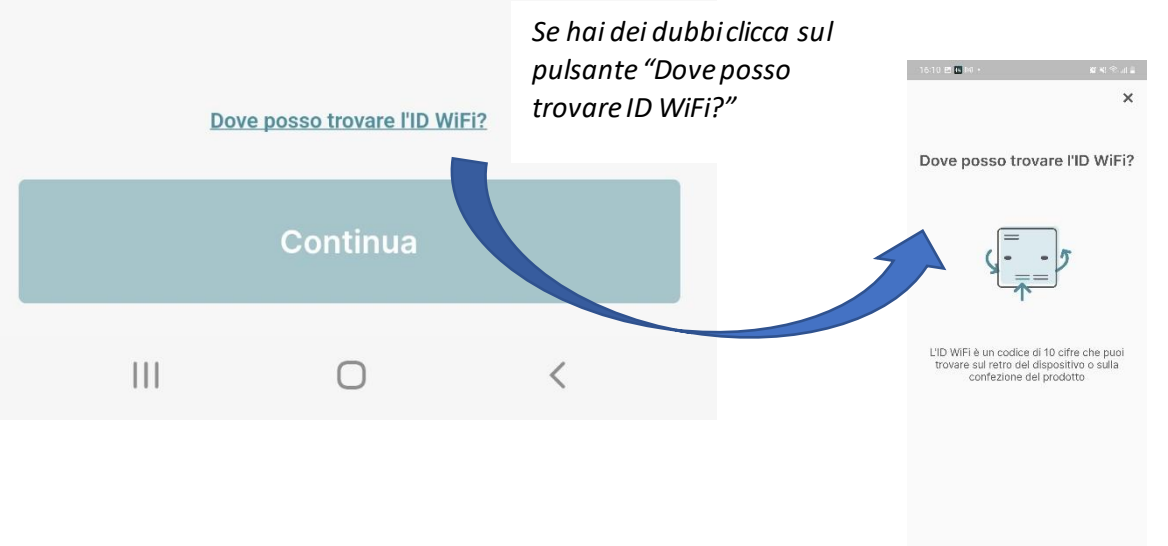

III O K

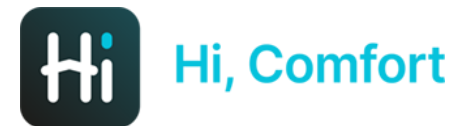

16:10 🖪 Ħ 🕅 🔹

😧 📲 🕤 III 🛢

←

**Device Trovato** 

#### Device trovato Wi-Fi Box

L'app confermerà il riconoscimento della WiFi box

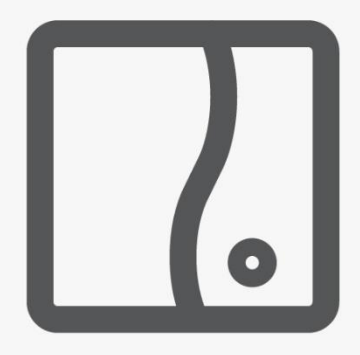

ID: 4455667702

Premi Inizia Accoppiamento per essere guidato attraverso la configurazione del tuo WIFI BOX.

Ti sarà richiesto di selezionare la modalità WPS, che ti permetterà di configurare facilmente il device.

Inizia Accoppiamento

 $\cap$ 

<

#### 16:11 🖪 🚻 🕅 🔸

😰 ¥ 🗟 .il 🛢

4

Accoppiamento WPS

#### Segui le istruzioni qui sotto

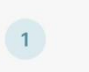

Premi il bottone WPS/Smartlink (3-6 sec.) per entrare in modalità Access point. I led verde e rosso inizieranno a lampeggiare Premi il pulsante WPS/Smart Link sul lato della Wi-Fi Box aiutandoti con un cacciavite

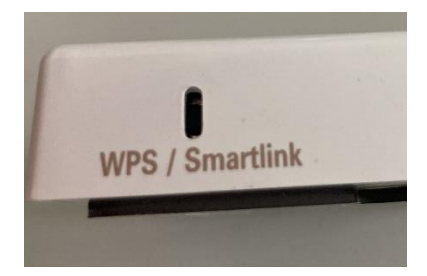

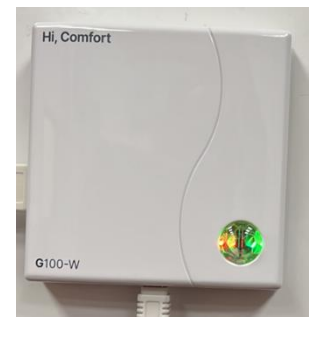

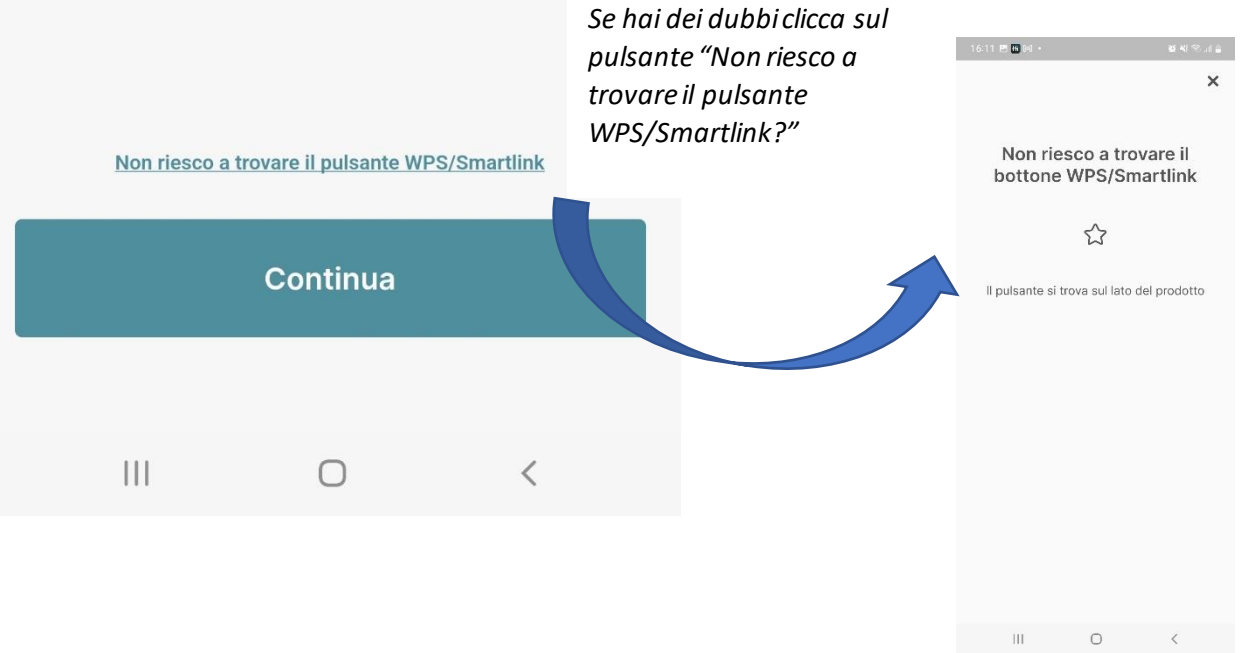

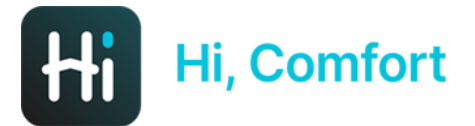

16:12 🖪 Ħ 🕅 🔹

🗭 📲 🗟 all 🛔

#### Condividi la tua posizione

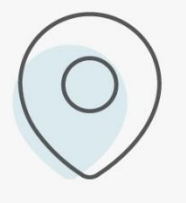

L'app utilizzerà la tua posizione per offrirti un'esperienza migliore e più personalizzata (ad es. Meteo, Assistenza, ecc.). L'app Hi, Comfort chiede di condividere la posizione

# Continua

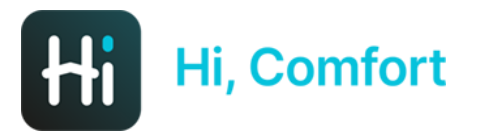

16:12 🖪 🔣 M 🔹

#### 😰 💥 🕤 🔐 🛢

#### ←

#### Connetti il tuo smartphone al WiFi-Box Network

Seleziona il WiFi-Box dalla lista con il nome "WIFI-BOX" e inserisci la password sotto

La password predefinita è: 1234567890

Vai alla pagina reti WiFi del tuo telefono e scegli la rete WiFi-Box xxxxxxxxxx (password 1234567890)

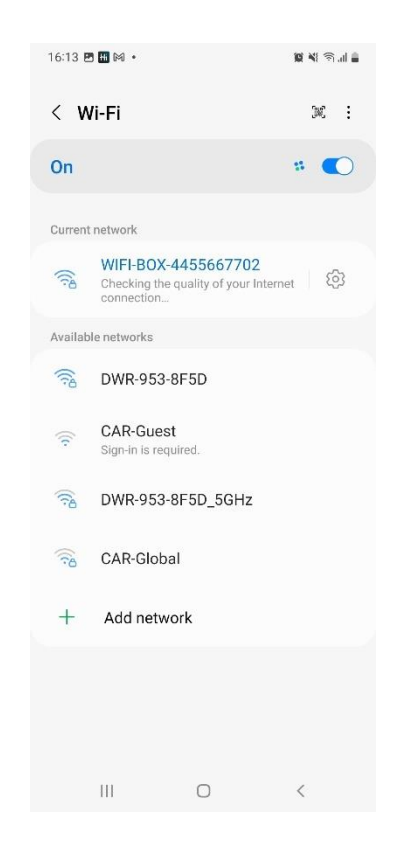

# Continua

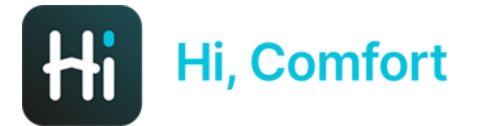

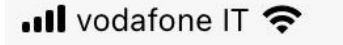

17:52

←

#### **Connesso!**

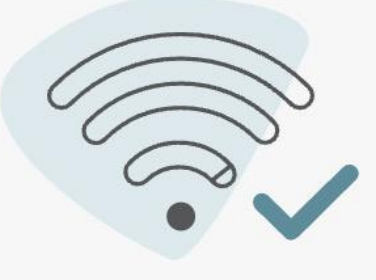

Nei passaggi successivi è necessario inserire il tuo **SSID Rete WiFi domestica**e **password WiFi** per permettere alla **WiFi Box** di connettersi a internet.

Per favore, assicurati di connetterti a una Rete WiFi 2.4GHz

Continua

La prossima schermata (tornati sulla app) confermerà l'avvenuta connessione e richiederà di procurarsi le credenziali del WiFi domestico.

• ·

È fondamentale che la rete WiFi domestica sia dotata di password.

ATT.ne: le reti 5G non sono compatibili.

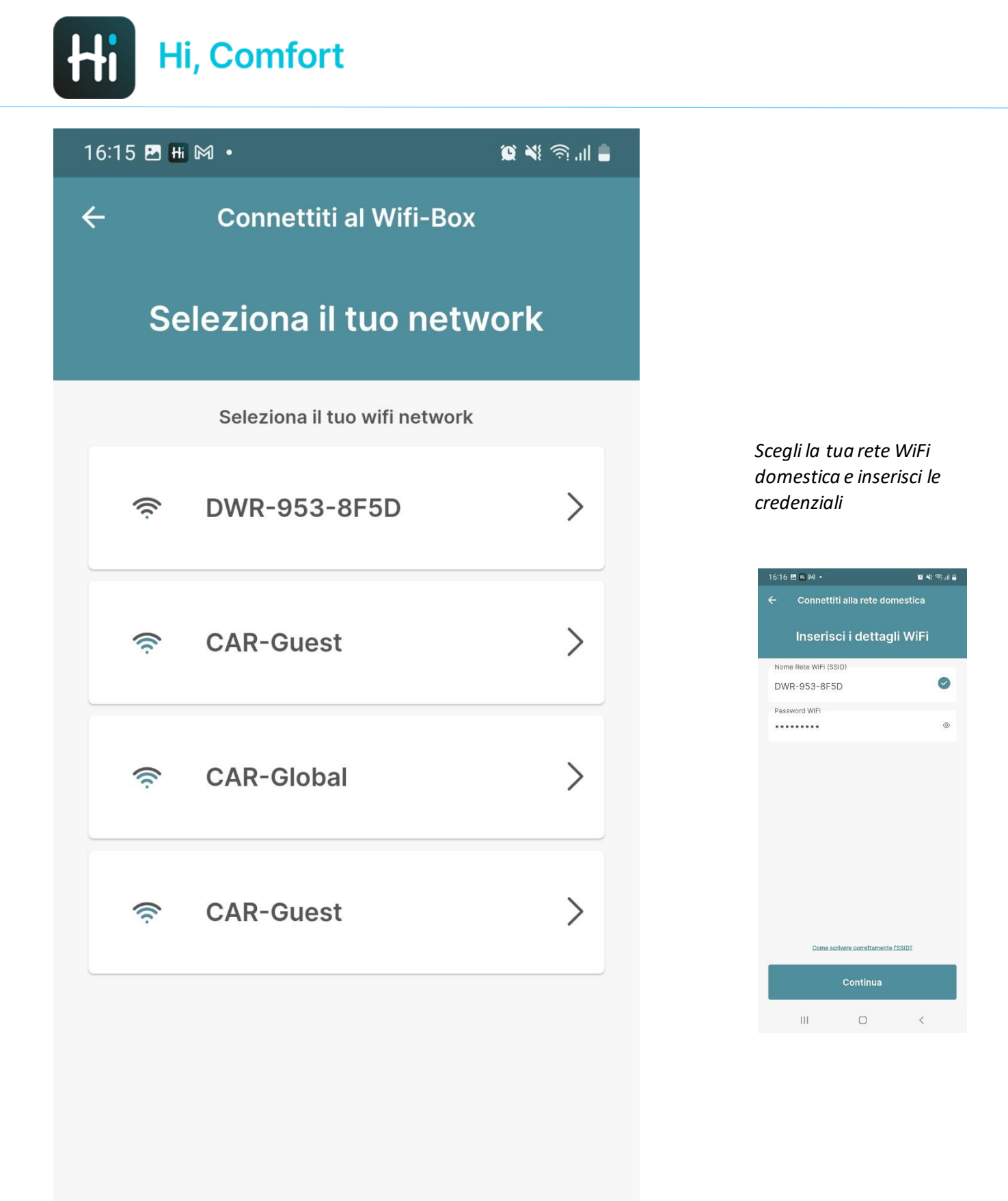

III O <

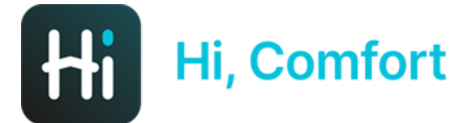

16:17 🖪 Ħ 🎮 🔹

😰 📲 🗟 📕

#### X

## Come scrivere correttamente l'SSID?

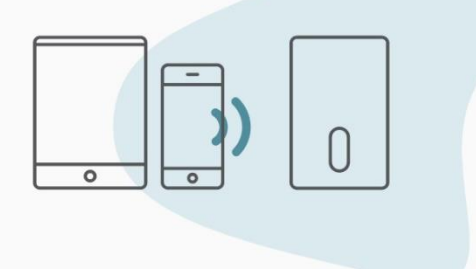

Scrivi il **Nome Rete WiFi** nello stesso modo in cui è mostrato nei tuoi **Setting WiFi**.

Il **Nome Rete WiFi (SSID)** è il nome della rete wifi a cui di solito ti connetti con i tuoi dispositivi. Una schermata guida (con link attivabile nella schermata precedente) aiuterà a scrivere correttamente l'SSID, che altro non è che il nome della rete WiFi domestica

 $\bigcirc$ 

<

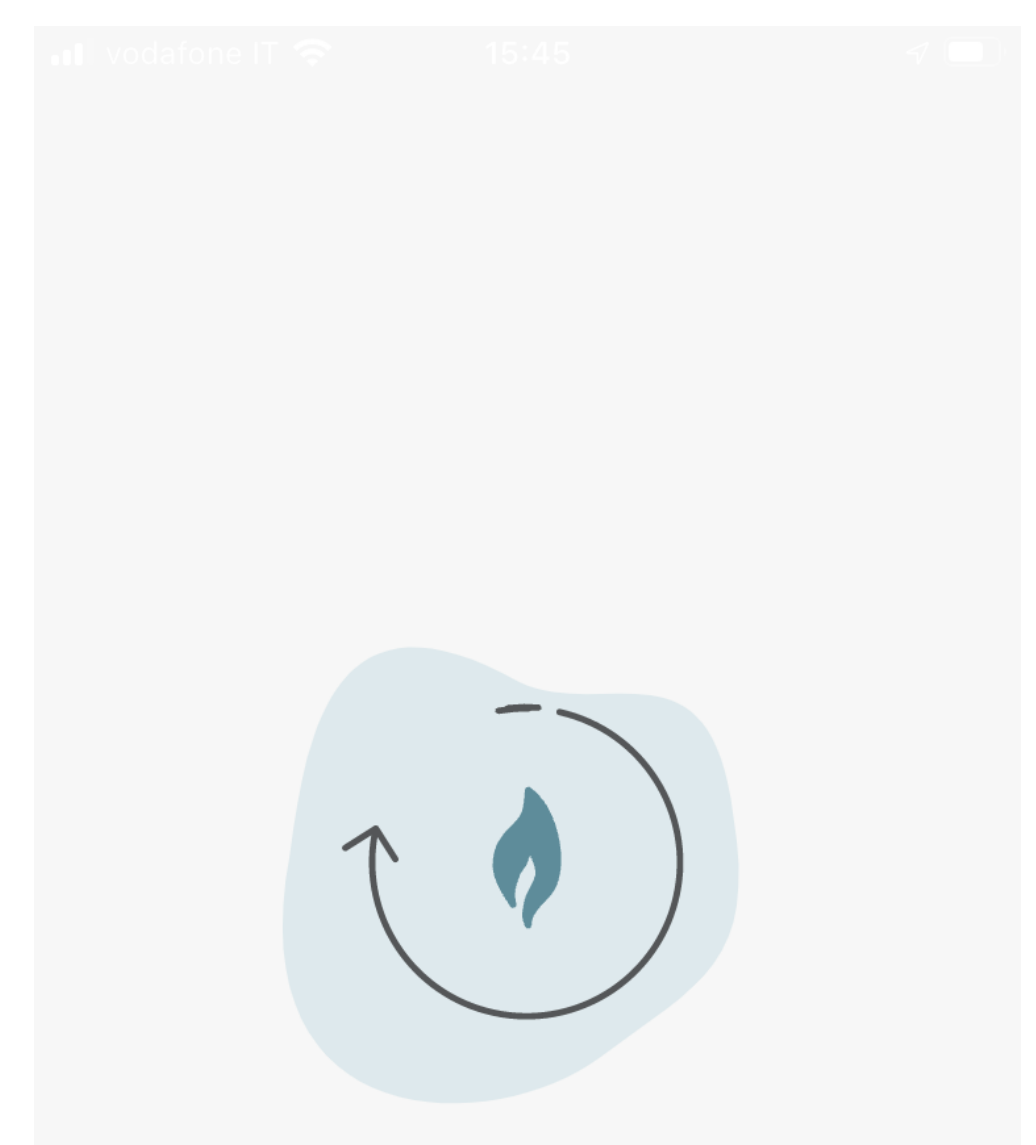

Hi, Comfort T100 WIFI si sta connettendo al tuo WiFi domestico

L'operazione può richiedere fino a 2 min

Caricamento in corso...

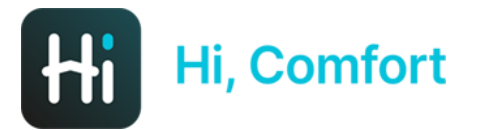

vodafone IT 4G 15:46

6

ر 🔳 ک

÷

Associazione completata

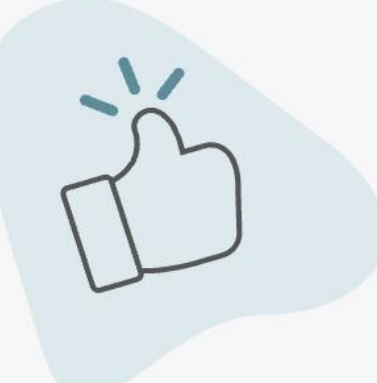

Connessione completata.

Clicca su Continua per configurare la tua casa

Il processo di associazione è completo. Completa il passaggio successivo per configurare la tua casa.

#### Continua

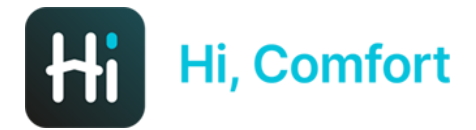

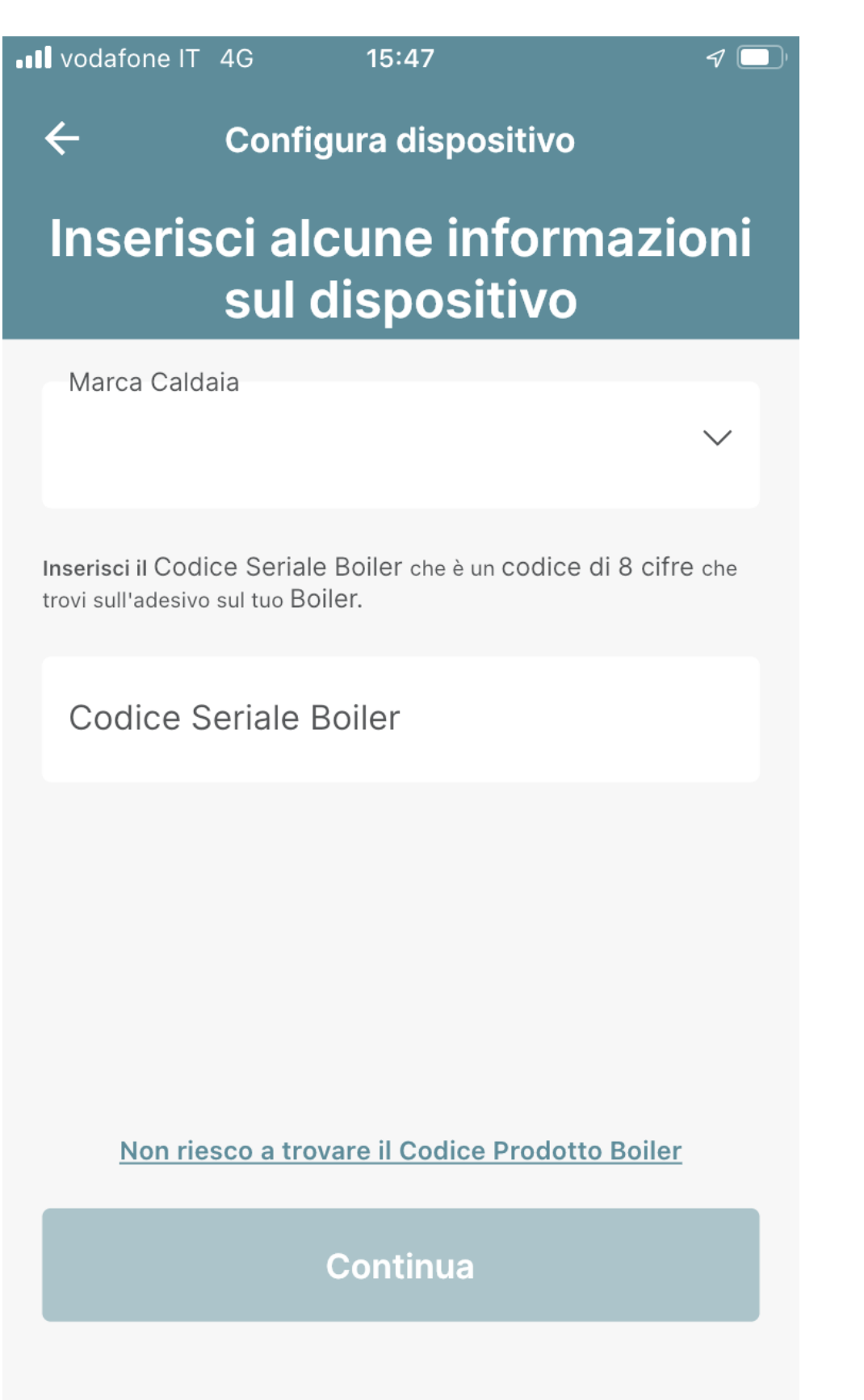

Inserisci dal menu a tendina la marca della tua caldaia e (opzionale) il codice seriale del boiler

| 1525 Pl + K -                             |                                                              | ears an                     |
|-------------------------------------------|--------------------------------------------------------------|-----------------------------|
|                                           |                                                              |                             |
| inserisc<br>s                             | i alcune infor<br>ul dispositivi                             | mazioni<br>o                |
| Saladiron a la vizio<br>Chi-kun schende d | on the series to series in the<br>transition is not selected | n taina tainn<br>miliai ann |
| Ser                                       | ziora Marca Cale                                             | lea                         |
| Risllo                                    |                                                              | 0                           |
| Benetta                                   |                                                              | 0                           |
| Voscat                                    |                                                              | 0                           |
| Sylltin                                   |                                                              | 0                           |
|                                           |                                                              |                             |
|                                           |                                                              |                             |
|                                           | Conferma                                                     |                             |
|                                           | Cancella                                                     |                             |
|                                           | 0                                                            |                             |

Se non sai dove recuperare il codice seriale clicca su "Non riesco a trovare il codice Boiler"

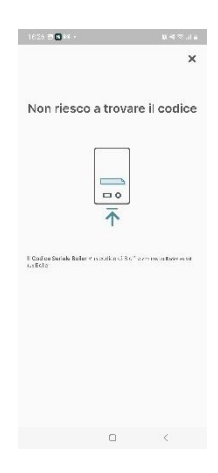

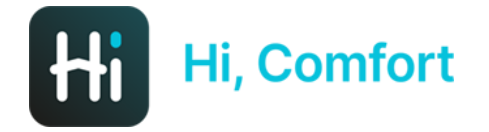

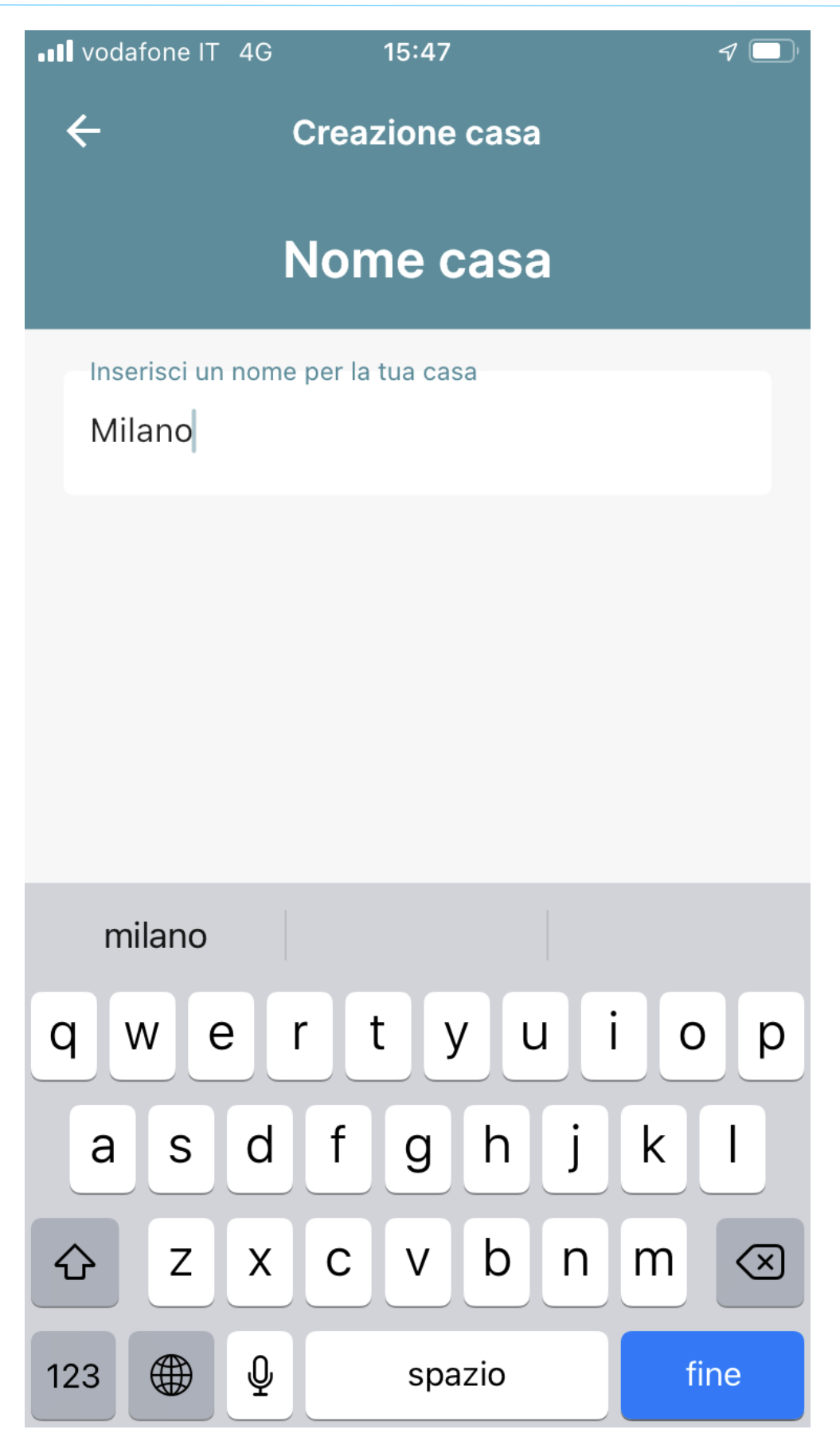

Decidi il nome della tua nuova casa in cui hai installato Hi, Comfort T100 WIFI

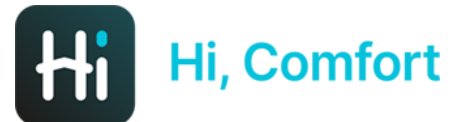

vodafone IT 4G

15:47

 $\leftarrow$ 

**Creazione casa** 

# Conferma il tuo indirizzo di casa

L'indirizzo dovrebbe essere dove si trova il Caldaia

Indirizzo

Via Risorgimento 16

Città

Lecco

\*Paese

Italia

\*Codice Postale

23900

#### Usa Questo Indirizzo

#### Inserisci Un Nuovo Indirizzo

Inserisci l'indirizzo della tua nuova casa

ر 🔍 🖌

Di default i campi sono compilati in automatico con indirizzo immesso per registrazione account Hi, Comfort

È possibile accettare l'indirizzo o scegliere di inserirne una nuova, manualmente o utilizzando le informazioni del GPS

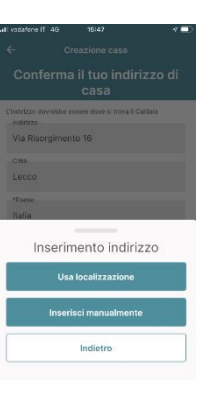

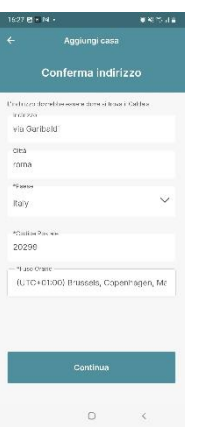

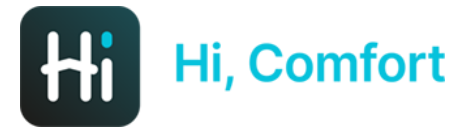

III. vodafone IT 4G 15

#### **Configurazione completata**

B

Configurazione completata

Ora puoi gestire il tuo Comfort tramite Hi, Comfort app

Puoi iniziare la tua esperienza

Continua

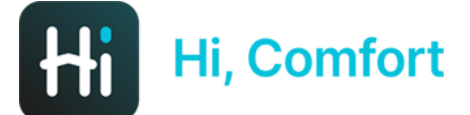

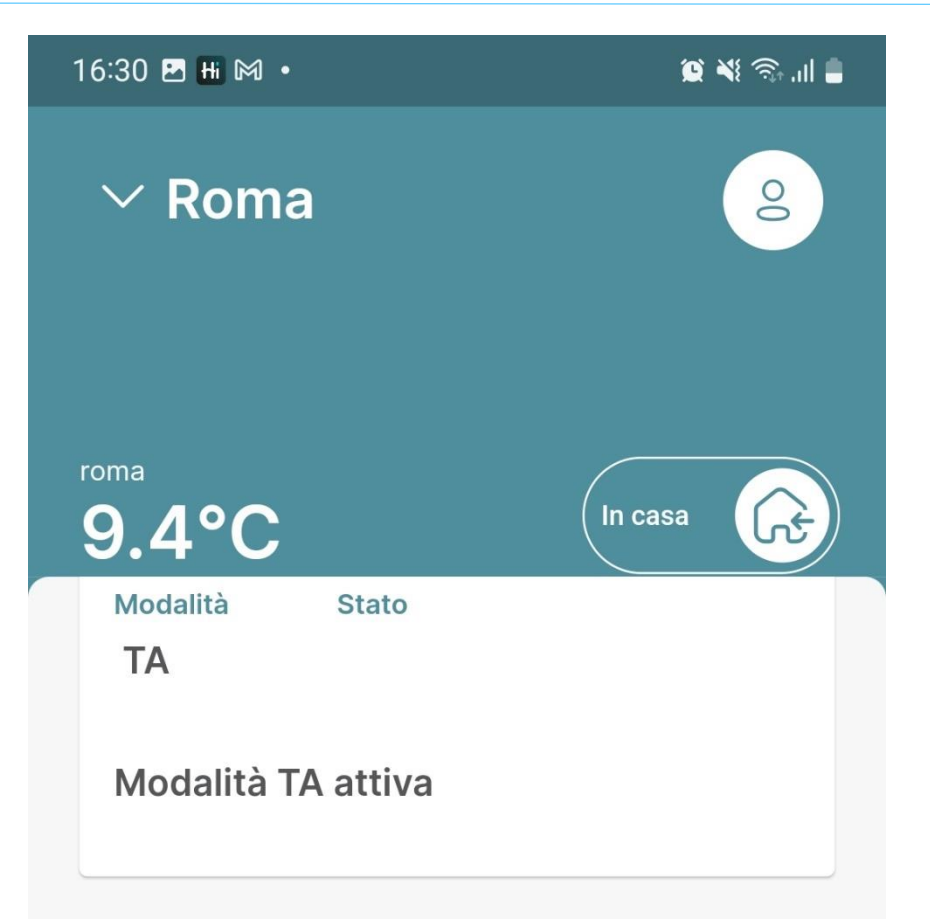

#### Indicatori

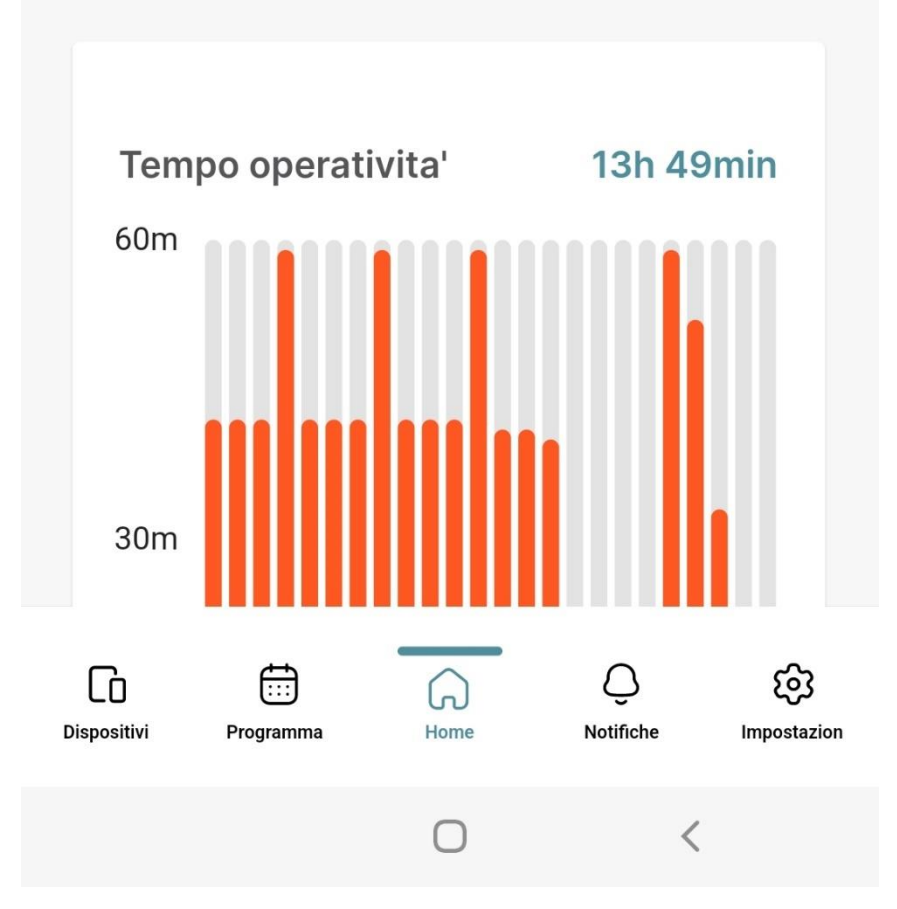

Hi, Comfort app è pronta!

In questo momento il termostato e la wi-fi box che compongono il kit sono già abbinati e pronti all'uso

Se devi aggiungere degli ulteriori termostati segui le istruzioni della pagine successive

#### Aggiunta nuovo termostato (oltre a quello inserito nel KIT 20193354)

16:31 🗷 🔣 🕅 🔹 😰 💐 🎭 📶 🛔 Aggiunta dispositivo  $\leftarrow$ Configura un nuovo dispositivo SmartKey K100 >Tocca per configurare una nuova SmartKey WiFi Box T100 > Tocca per configurare un nuovo WiFi Box Thermostat > Tap to configure a new Thermostat Configura più tardi  $\bigcirc$ <

Clicca su Termostato per aggiungere un nuovo termostato

Lo potrai comunque sempre fare in un secondo momento

16:31 🖪 Ħ 🎮 🔹

😰 📲 🖘 .ill 🛢

 $\leftarrow$ 

Aggiunta dispositivo

#### Accoppia un nuovo termostato

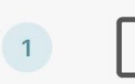

Premi il pulsante LED trasparente a bolla prismatica per 5 secondi fino a che i LED verdi e rossi lampeggiano insieme.

Segui le istruzioni dettagliate su app (**ATT.ne questa** operazione va ripetuta per ogni termostato)

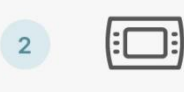

(: 🗌 :)

2

Dalla schermata di HOME del termostato, premi il pulsante ESC / MODE per 5 secondi.

Dopo che il canale RF è stato assegnato, premi il bottone SET

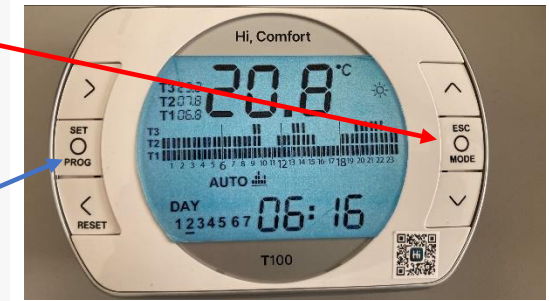

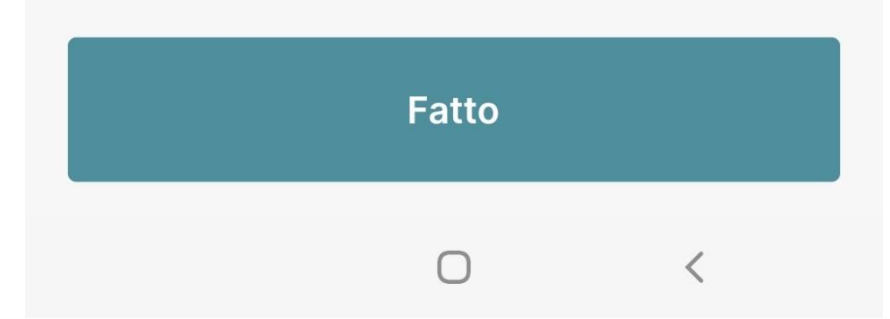

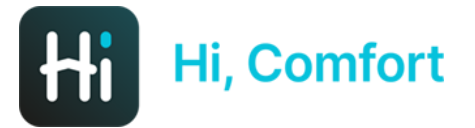

#### 16:40 🖪 Ħ 🕅 🔹

🖸 📲 🕤 💷 📒

Il sistema sta caricando le impostazioni

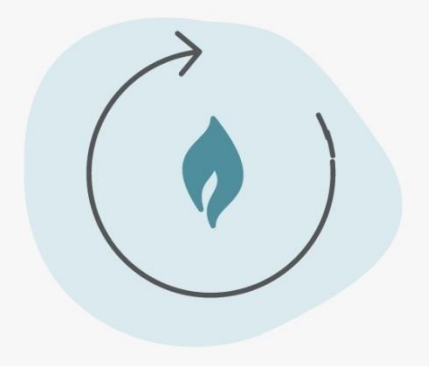

#### Caricamento in corso...

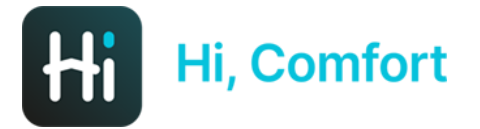

17:13 🖪 Ħ 🕅 🔹

😟 💐 🗟 .il 🛢

## Multipli Termostati e Caldaia rilevati

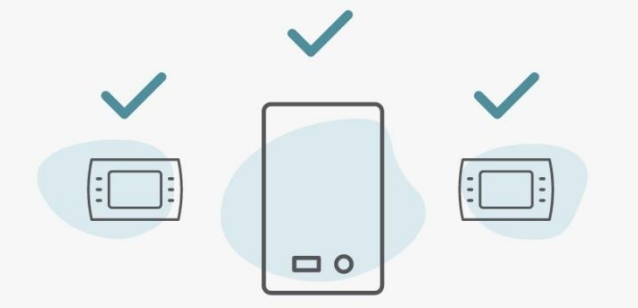

#### Il sistema ha rilevato piu' di un termostato

Per favore segui le prossime istruzioni per completare la configurazione

Il sistema conferma di aver individuato termostati aggiuntivi

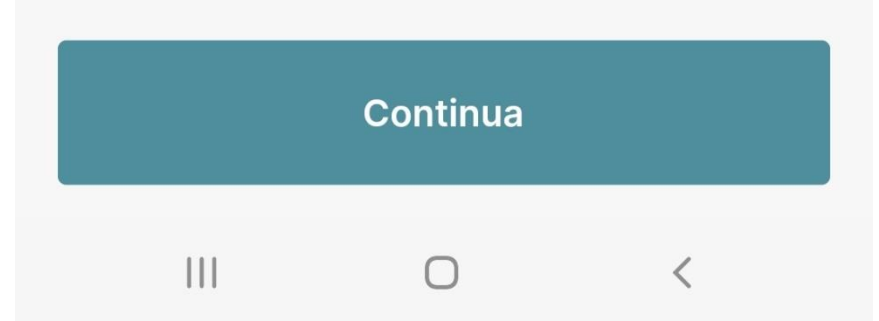

#### 17:13 🖪 🗄 🎮 🔹

😰 💐 🗊 .il 🛢

#### Selezione nome stanza

Spegni tutti i termostati da assegnare a delle stanze nella

casa

Imposta la modalità Antifrost su tutti i termostati installati nella tua casa.

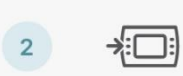

1

(1)

Raggiungi il termostato al quale vuoi assegnare una stanza.

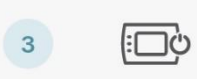

Accendi il termostato, controlla la lista nella prossima schermata e selezionalo.

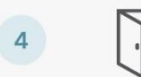

Ripeti il processo 2 e 3 per ogni termostato presente nella lista.

Segui le istruzioni dettagliate su app per assegnare ad ogni termostato un nome

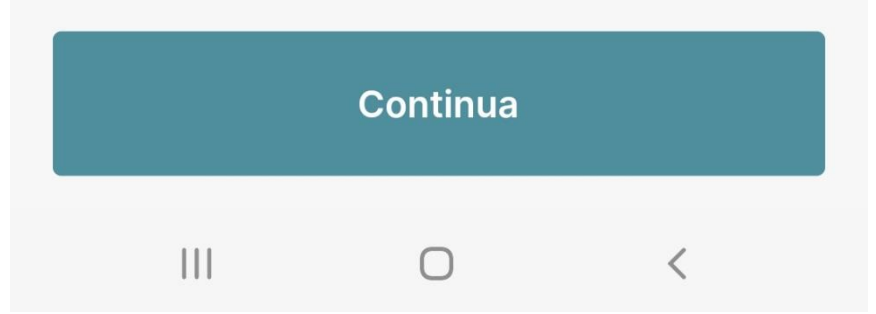

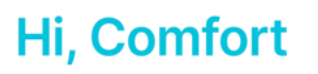

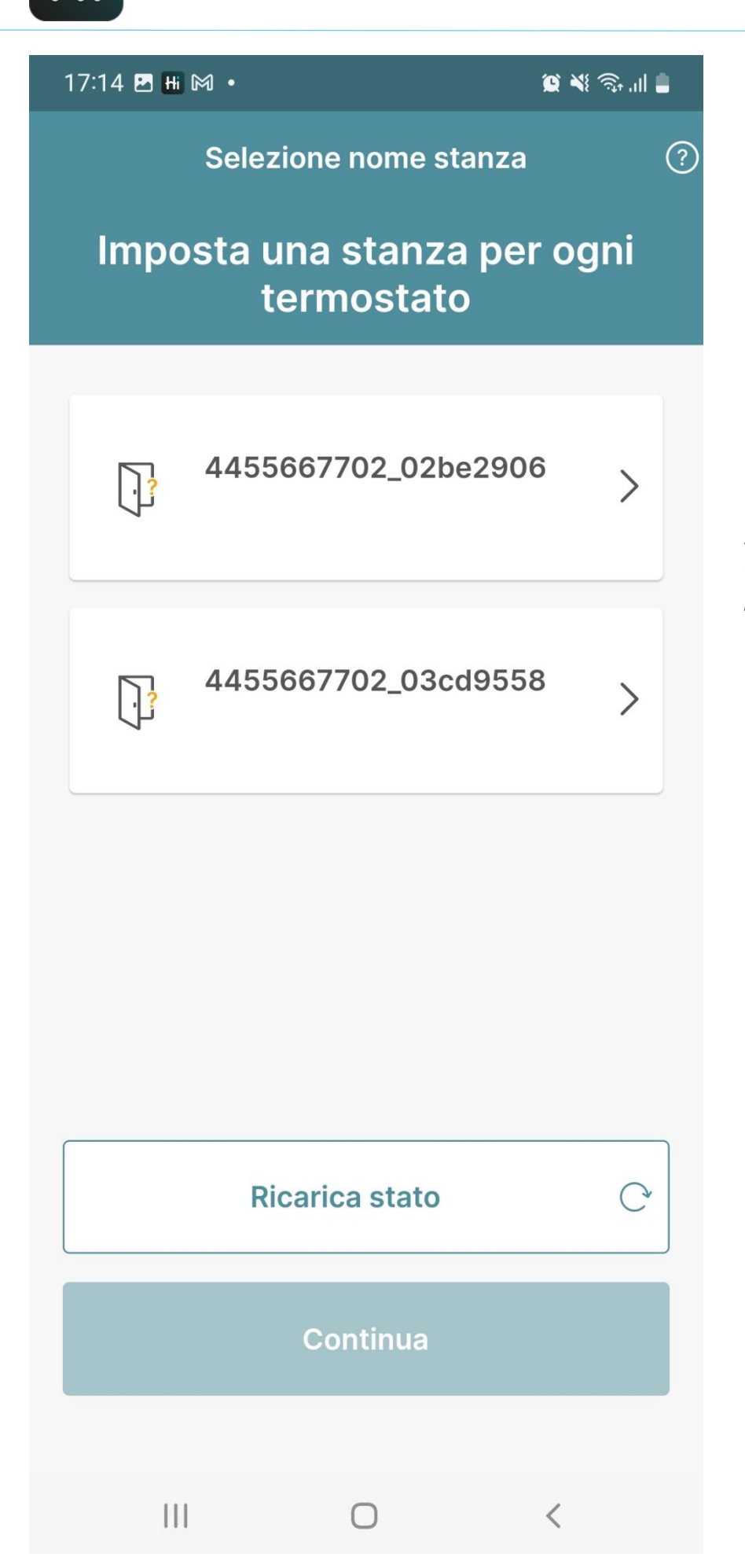

Seleziona il termostato che hai acceso nel passaggio precedente

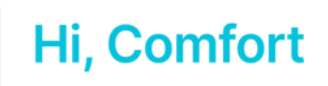

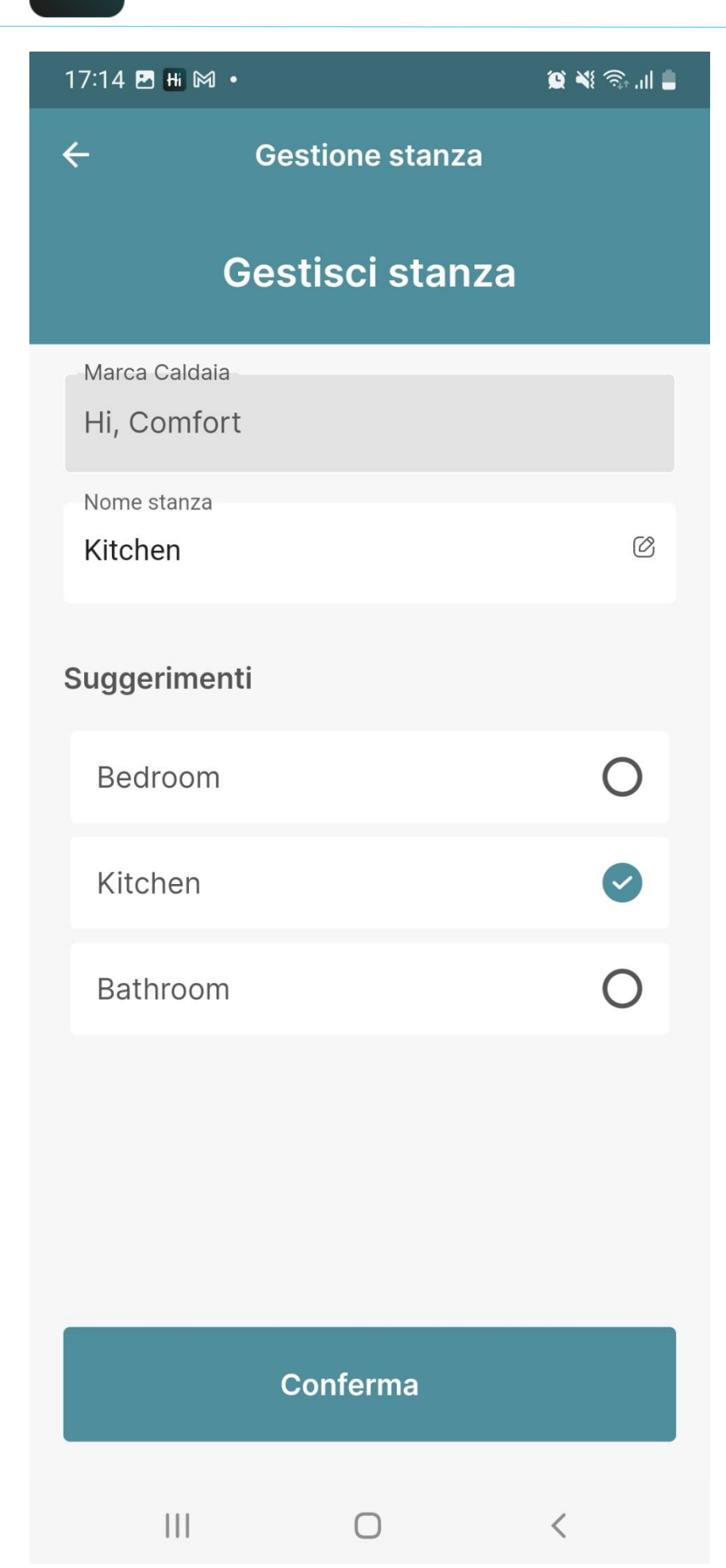

Inserisci il nome della stanza oppure seleziona una dei suggerimenti

Completa le stesse operazioni anche per gli altri termostati che vuoi installare

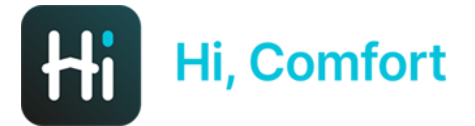

17:14 🖪 Ħ 🕅 🔹

🖻 📲 🗟 ...| 📕

#### Congratulazioni! Configurazione completata

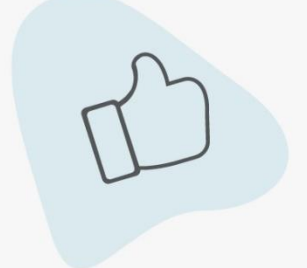

Puoi iniziare ad utilizzare tutte le feature dell'app!

Per una esperienza migliore ti suggeriamo di abilitare le notifiche push. Saremo in grado di saremo in grado di fornirti informazioni tempestive sui tuoi dispositivi.

Continua

Configurazione completata!

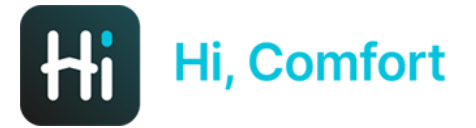

#### 17:14 🖪 Ħ 🕅 🔹

🕒 🔌 🕾 .ill 📕

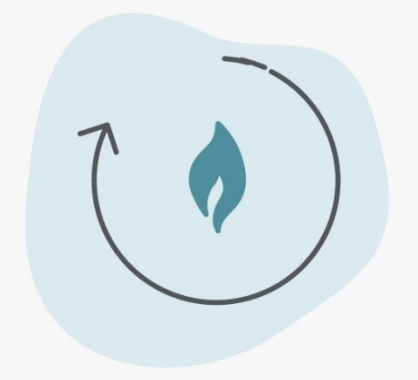

Il sistema sta caricando le impostazioni

Loading Configuration...

Ο

<

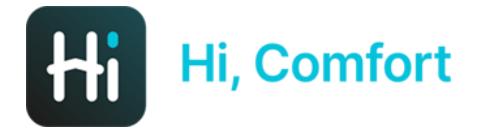

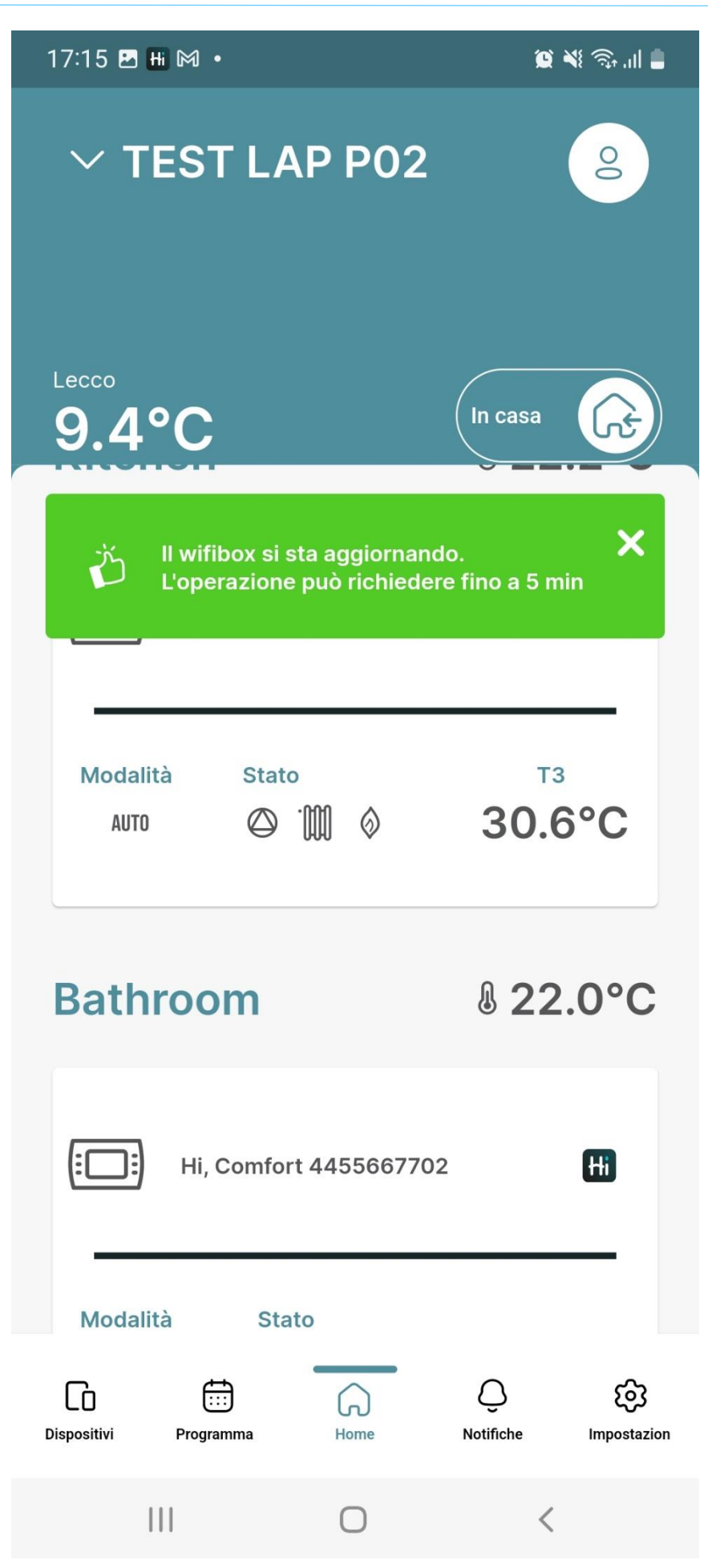

Il sistema sta caricando le impostazioni, l'operazione potrebbe richiedere fino a 5 minuti

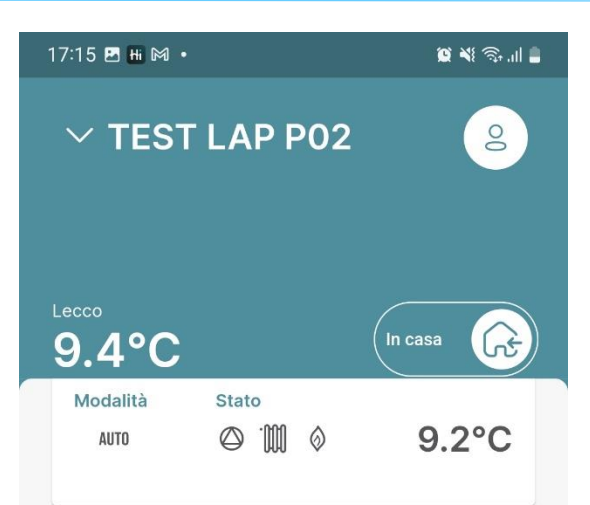

#### Caldaia

| 0 Riello 4455667702 |               | RIELLO                     |
|---------------------|---------------|----------------------------|
| Modalità<br>获       | Stato         |                            |
| Acqua calda 42.1°C  | Riscaldamento | Pressione<br><b>1.1bar</b> |

#### Indicatori

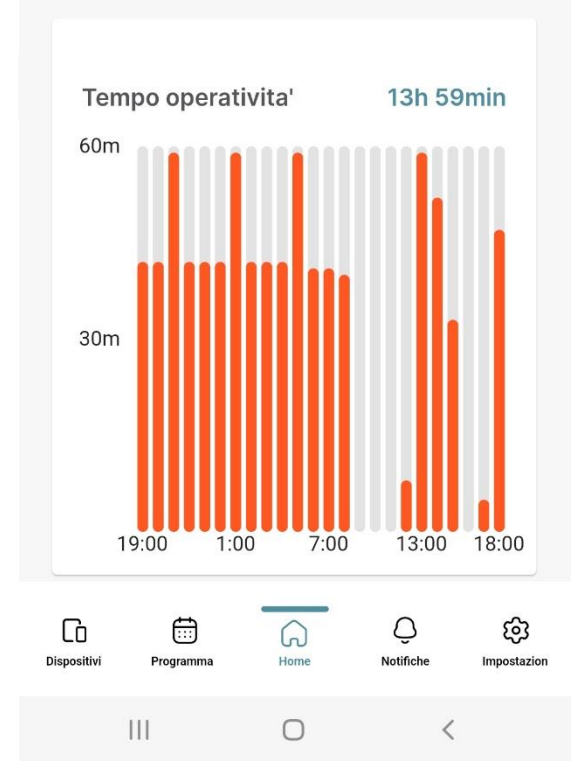

App pronta all'uso!